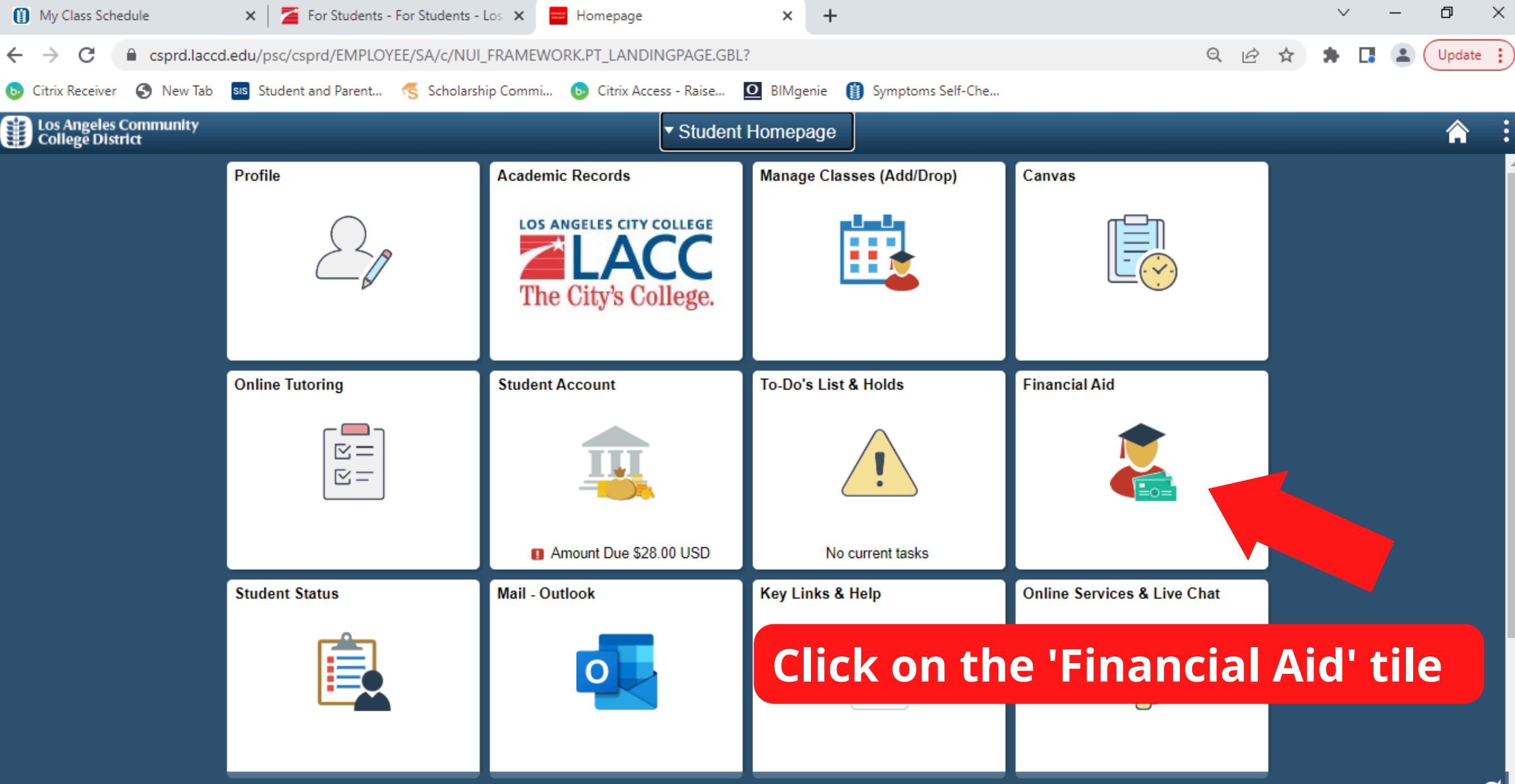

| My Class Schedule                                                                                                    | 🗙 🛛 🎽 For Students - For Students - Los 🗙 | Need Summary X | + |  | $\sim$ | - | đ      | × |
|----------------------------------------------------------------------------------------------------|-------------------------------------------|----------------|---|--|--------|---|--------|---|
| ← → C 🔒 csprd.laccd.edu/psc/csprd_16/EMPLOYEE/SA/c/SFA_STUDENT_FL.SFA_SS_MD_MENU_FL.GBL?Action=U&GMenu=SFA_STUDENT_FL&GComp=SFA_SS_STAR 🖻 |                                           |                |   |  | * 🖪    |   | Update | : |
|                                                                                                    |                                           |                |   |  |        |   |        |   |

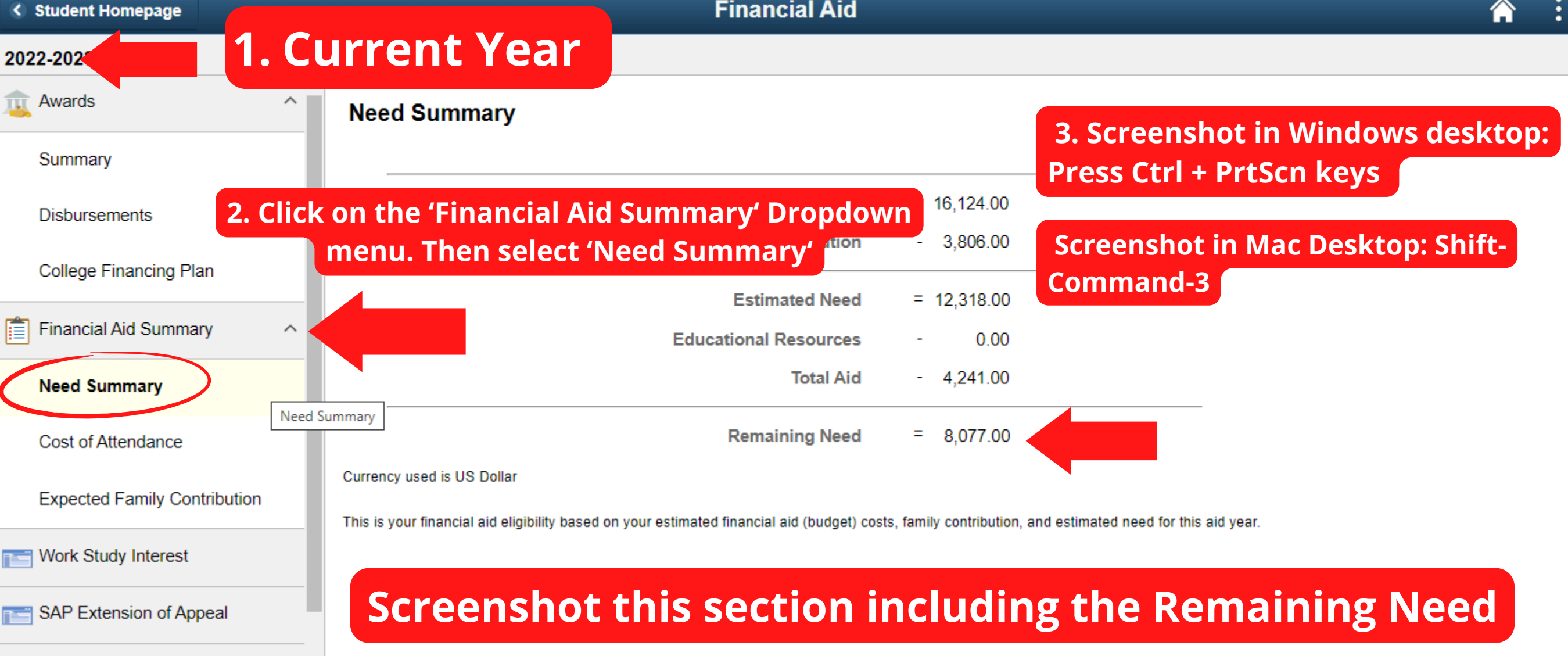

Scholarship